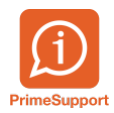

Base de connaissances > Questions fréquentes > innosolvenergy > Compteur avec élément de facturation en erreur

## Compteur avec élément de facturation en erreur

Helder Poças -> Absent - 2019-06-27 - Commentaires (0) - innosolvenergy

Dans les compteurs, différents éléments de facturation sont possibles.

Dans les compteurs électriques par ex : le Haut Tarif(HT), le Bas Tarif(BT), la puissance (PU), le refoulement Haut Tarif(HTR), le refoulement Bas Tarif(BTR) etc...

Or il se peut qu'un élément de facturation nécessite un changement d'état de facturation bien que le compteur ne soit pas changé physiquement.

Avec Nest/Is-e il est possible d'effectuer ces changements en quelques étapes rapides.

Dans cet exemple nous allons activer l'élément de facturation Bas Tarif(BT) en facturable.

Depuis le compteur concerné, demandez une installation de remplacement.

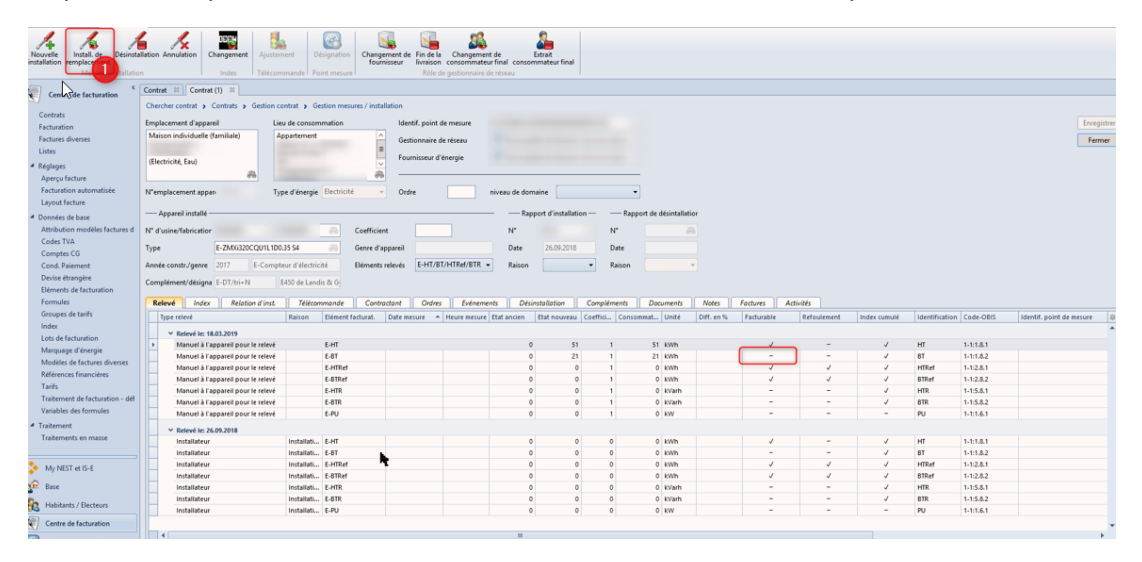

Traitez les ordres ouverts.

| Chercher contrat > Contrat > Gestion contrat > Gestion mesures / installation > Désinstallation: Effacer les ordres |          |                   |            |                    |                  |   |                       |  |  |  |  |  |
|----------------------------------------------------------------------------------------------------|----------|-------------------|------------|--------------------|------------------|---|-----------------------|--|--|--|--|--|
|                                                                                                    |          |                   |            | Emplacement d'ap   | pareil           |   | Lieu de consommation  |  |  |  |  |  |
|                                                                                                    | Nouveau  | Ŧ                 |            | Maison individue   | lle (familiale)  |   | Appartement ^         |  |  |  |  |  |
| N° / Date                                                                                                    |          | 31.03.2           | 2019       | (Electricité, Eau) |                  |   |                       |  |  |  |  |  |
| Responsable                                                                                                    |          |                   | A          |                    | æ                | 9 | æ                     |  |  |  |  |  |
| Raison                                                                                                    |          |                   | -          | N°emplacement a    | ppar             |   | Point mesure          |  |  |  |  |  |
| Appareil installé                                                                                                   |          |                   |            |                    |                  |   |                       |  |  |  |  |  |
| N° d'usine/fabricati                                                                                                | or       | -                 | æ          | Type d'énergie     | Electricité 👻    | - | Ordre                 |  |  |  |  |  |
| Туре                                                                                                    | E-ZMXi32 | 0CQU1L1D0.35 S4   | A          | Genre d'appareil   |                  |   | niveau de domaine 🔍 🔻 |  |  |  |  |  |
| Eléments relevés                                                                                                    | E-HT/BT/ | HTRef/BTRef/PU/HT | R/BTR 👻    | Coefficient        |                  |   |                       |  |  |  |  |  |
| Quels ordres ouverts ou non-exécutés voulez-vous effacer?                                                           |          |                   |            |                    |                  |   |                       |  |  |  |  |  |
| Tous                                                                                                    | h.       |                   |            |                    |                  |   |                       |  |  |  |  |  |
| Effacer I                                                                                                    | D-Ordre  | Désignation       | Échéance   | Statut             | ID pile d'ordres |   |                       |  |  |  |  |  |
| I                                                                                                    | 2'668    | Relevé            | 31.05.2019 | Ouvert             |                  |   |                       |  |  |  |  |  |
|                                                                                                    |          |                   |            |                    |                  |   |                       |  |  |  |  |  |

Remplissez les valeurs de désinstallation.

| Chercher contrat > Contrats > Gestion contrat > Gestion mesures / installation > Desinstallation: Valeurs de mesure |                                                                |              |             |                                 |            |           |       |                      |            |            |             |                           |              |                |                   |  |  |
|----------------------------------------------------------------------------------------------------|----------------------------------------------------------------|--------------|-------------|---------------------------------|------------|-----------|-------|----------------------|------------|------------|-------------|---------------------------|--------------|----------------|-------------------|--|--|
| Rapport de désintallation                                                                                           |                                                                |              | En          | Emplacement d'appareil          |            |           |       | Lieu de consommation |            |            |             |                           |              |                |                   |  |  |
| Nouveau *                                                                                                    |                                                                |              | N           | Maison individuelle (familiale) |            |           | Appar | Appartement ^        |            |            |             |                           |              |                |                   |  |  |
| N° / Date                                                                                                    |                                                                | 31.03.201    | 9 ()        | (Electricité, Eau)              |            |           |       |                      |            |            |             |                           |              |                |                   |  |  |
| Responsable                                                                                                    |                                                                |              |             | A                               |            |           |       |                      |            | R          |             |                           |              |                |                   |  |  |
| Raison                                                                                                    |                                                                |              | • N         | N°emplacement appar             |            |           |       | Point mesure         |            |            |             |                           |              |                |                   |  |  |
| - Appareli installe                                                                                                 |                                                                |              |             |                                 |            |           |       |                      |            |            |             |                           |              |                |                   |  |  |
| N* d'usine/fabrication                                                                                              |                                                                |              | 🙃 Ту        | pe d'énergie                    | Electricit | é v       | Ordre |                      |            |            |             |                           |              |                |                   |  |  |
| Туре                                                                                                    | E-ZMXi320CQUIL1D0.35 S4 🦛 Genre d'appareil niveau de domaine 💌 |              |             |                                 |            |           |       |                      |            |            |             |                           |              |                |                   |  |  |
| Eléments relevés                                                                                                    | es E-H1/BT/HTRel/BTRel/PU/HTR/BTR - Coefficient                |              |             |                                 |            |           |       |                      |            |            |             |                           |              |                |                   |  |  |
| Index relevés                                                                                                    |                                                                |              |             |                                 |            |           |       |                      |            |            |             |                           |              |                |                   |  |  |
| Elément factur                                                                                                    | it. Date mesure                                                | Heure mesure | Etat ancien | Etat nouveau                    | Coeffici   | Consommat | Unité | Consommat            | Diff. en % | Facturable | Refoulement | Tarif                     | Index cumulé | Identification | Identif. point de |  |  |
| 🖉 Е-НТ                                                                                                    | 31.03.2019                                                     | 00:00        | 51          | 51                              | 1          | 0         | kWh   | 0                    |            | <b>V</b>   | -           | E-RUR-TR-BT ST            | 1            | HT             |                   |  |  |
| E-BT                                                                                                    | 31.03.2019 *                                                   | 00:00        | 21          | 21                              | 1          | 0         | kWh   | 0                    |            |            | -           | E-RUR-TR-BT ST            | 1            | BT             |                   |  |  |
| E-HTRef                                                                                                    | 31.03.2019                                                     | 00:00        | 0           | 0                               | 1          | 0         | kWh   | 0                    |            | 1          | 1           | E-ENE-TR-SIM Simple OPALE | ~            | HTRef          |                   |  |  |
| E-BTRef                                                                                                    | 31.03.2019                                                     | 00:00        | 0           | 0                               | 1          | 0         | kWh   | 0                    |            | 1          | 1           | E-ENE-TR-SIM Simple OPALE | 1            | BTRef          |                   |  |  |
| E-HTR                                                                                                    | 31.03.2019                                                     | 00:00        | 0           | 0                               | 1          | 0         | kVarh | 0                    |            |            | -           | E-RUR-TR-BT ST            | 1            | HTR            |                   |  |  |
| E-BTR                                                                                                    | 31.03.2019 *                                                   | 00:00        | 0           | 0                               | 1          | 0         | kVarh | 0                    |            |            | -           | E-RUR-TR-BT ST            | 1            | BTR            |                   |  |  |
| I E-PU                                                                                                    | 31.03.2019 *                                                   | 00:00        | 0           | o,                              | 1          |           | kW    | 0                    |            |            | -           |                           | -            | PU             |                   |  |  |

Installez le nouveau compteur.

| Chercher contrat » Centrat » Gestion nesures / installation » Install. de remplacement Emplacement et appareil |                                       |                                             |  |  |  |  |  |  |  |  |  |
|----------------------------------------------------------------------------------------------------|---------------------------------------|---------------------------------------------|--|--|--|--|--|--|--|--|--|
| Rapport d'installa                                                                                             | ntion                                 | Emplacement d'appareil Lieu de consommation |  |  |  |  |  |  |  |  |  |
|                                                                                                    | Existant •                            | Maison individuelle (familiale) Appartement |  |  |  |  |  |  |  |  |  |
| N" / Date                                                                                                    | - 🛞 31.03.2019                        | (Electricité, Eau)                          |  |  |  |  |  |  |  |  |  |
| Responsable                                                                                                    |                                       |                                             |  |  |  |  |  |  |  |  |  |
| Raison                                                                                                    | •                                     | N*emplacement appar Point mesure            |  |  |  |  |  |  |  |  |  |
| Appareil à installe                                                                                            | 61                                    |                                             |  |  |  |  |  |  |  |  |  |
|                                                                                                    | Existant •                            | Coefficient                                 |  |  |  |  |  |  |  |  |  |
| N° d'usine/fabrication                                                                                         | e e e e e e e e e e e e e e e e e e e | Ordre                                       |  |  |  |  |  |  |  |  |  |
| Туре                                                                                                    | E-ZMXi320CQU1L1D0.35 S4               | nivesu de domaine                           |  |  |  |  |  |  |  |  |  |
| Année constr./genre                                                                                            | 2017 E-Compteur d'électricité         |                                             |  |  |  |  |  |  |  |  |  |
| Complément/désigna                                                                                             | E-DT/tri+N E450 de Landis & G         |                                             |  |  |  |  |  |  |  |  |  |
| Type d'énergie                                                                                                 | Electricité v                         |                                             |  |  |  |  |  |  |  |  |  |
| Eléments relevés                                                                                               | E-HT/BT/HTRef/BTRef/PU/HTR/BTR +      |                                             |  |  |  |  |  |  |  |  |  |
|                                                                                                    |                                       |                                             |  |  |  |  |  |  |  |  |  |
|                                                                                                    |                                       | << Retour Annule Continuer                  |  |  |  |  |  |  |  |  |  |
|                                                                                                    |                                       |                                             |  |  |  |  |  |  |  |  |  |
|                                                                                                    |                                       |                                             |  |  |  |  |  |  |  |  |  |
|                                                                                                    |                                       |                                             |  |  |  |  |  |  |  |  |  |

Remplissez les relevés et activez l'élément BT en facturable.

| Chercher contrat » Gestion contrat » Gestion mesurer / Installation » Install, de remplacement index relové |                      |                |              |                                               |             |          |                           |              |                |                          |                        |                       |       |        |  |  |  |
|----------------------------------------------------------------------------------------------------|----------------------|----------------|--------------|-----------------------------------------------|-------------|----------|---------------------------|--------------|----------------|--------------------------|------------------------|-----------------------|-------|--------|--|--|--|
|                                                                                                    |                      |                |              | Emplacement d'appareil Lieu de co             |             |          | onsommation               | recommitteen |                |                          |                        |                       |       |        |  |  |  |
|                                                                                                    | Existant             | ¥              | 1            | Maison individuelle (familiale) Appartement n |             |          |                           |              |                |                          |                        |                       |       |        |  |  |  |
| N* / Date                                                                                                   |                      | @ 31.03.201    | 9            |                                               |             |          |                           |              |                |                          |                        |                       |       |        |  |  |  |
| Responsable                                                                                                 |                      |                |              |                                               |             |          |                           |              |                |                          |                        |                       |       |        |  |  |  |
| Raison                                                                                                    |                      |                | - N          | "emplacement ann                              |             | Point me |                           |              |                |                          |                        |                       |       |        |  |  |  |
|                                                                                                    |                      |                |              |                                               |             |          |                           |              |                |                          |                        |                       |       |        |  |  |  |
| Appareil à installer                                                                                        | Appareil à installer |                |              |                                               |             |          |                           |              |                |                          |                        |                       |       |        |  |  |  |
|                                                                                                    | Existant             | -              | 0            | pefficient                                    |             |          |                           |              |                |                          |                        |                       |       |        |  |  |  |
| N° d'usine/fabrication                                                                                      |                      |                | <i>i</i> 0   | rdre                                          |             |          |                           |              |                |                          |                        |                       |       |        |  |  |  |
| Туре                                                                                                    | E-ZMXi320CQU1L       | 1D0.35 S4      | #\ ni        | veau de domaine                               |             | -        |                           |              |                |                          |                        |                       |       |        |  |  |  |
| Année const/Jame 2017 E-Comsteur d'électricité                                                              |                      |                |              |                                               |             |          |                           |              |                |                          |                        |                       |       |        |  |  |  |
| Compliment/disings                                                                                          |                      |                |              |                                               |             |          |                           |              |                |                          |                        |                       |       |        |  |  |  |
| Comprement/designa                                                                                          | E-D1/DI+N            | Sean ne cam    | ans ox og    |                                               |             |          |                           |              |                |                          |                        |                       |       |        |  |  |  |
| Type d'énergie                                                                                              | Electricité          |                | *            |                                               |             |          |                           |              |                |                          |                        |                       |       |        |  |  |  |
| Eléments relevés                                                                                            | E-HT/BT/HTRef/       | BTRef/PU/HTR/I | BTR -        |                                               |             |          |                           |              |                |                          |                        |                       |       |        |  |  |  |
| Index relevés                                                                                               |                      |                |              |                                               |             |          |                           |              |                |                          |                        |                       |       |        |  |  |  |
| Elément facturat                                                                                            | Date mesure          | Heure mesure   | Etat nouveau | Facturable                                    | Refoulement | Actif    | Tarif                     | Index cumulé | Identification | Identif, point de mesure | Gestionnaire de réseau | Fournisseur d'énergie | Canal | Statut |  |  |  |
| E-HT                                                                                                    | 31.03.2019           | 00:00          | 5            |                                               |             | 7        | E-RUR-TR-BT ST            | 1            | нт             |                          |                        |                       |       |        |  |  |  |
| I 🥒 E-BT                                                                                                    | 31.03.2019           | 00:00          | 2            |                                               |             | 1        | E-RUR-TR-BT ST            | 1            | BT             |                          |                        |                       |       |        |  |  |  |
| E-HTRef                                                                                                    | 31.03.2019           | 00:00          |              | v 🗸                                           | 1           | V        | E-ENE-TR-SIM Simple OPALE | ~            | HTRef          |                          |                        |                       |       |        |  |  |  |
| E-BTRef                                                                                                    | 31.03.2019           | 00:00          |              |                                               | 1           | 1        | E-ENE-TR-SIM Simple OPALE | 1            | BTRef          |                          |                        |                       |       |        |  |  |  |
| E-HTR                                                                                                    | 31.03.2019           | 00:00          |              |                                               |             | 1        | E-RUR-TR-BT ST            | 1            | HTR            |                          |                        |                       |       |        |  |  |  |
| E-BTR                                                                                                    | 31.03.2019           | 00:00          |              |                                               |             | V        | E-RUR-TR-BT ST            | ~            | 6TR            |                          |                        |                       |       |        |  |  |  |
| E-PU                                                                                                    | 31.03.2019           | 00:00          | 0            |                                               |             | 1        |                           | -            | PU             |                          |                        |                       |       |        |  |  |  |
|                                                                                                    |                      |                |              |                                               |             |          |                           |              |                |                          |                        |                       |       |        |  |  |  |

Il ne vous reste plus qu'à valider et le traitement se termine.

Lors de l'activation/désactivation d'un élément de facturation, il est nécessaire d'effectuer une installation de remplacement.